## 1. Login to Path@Penn

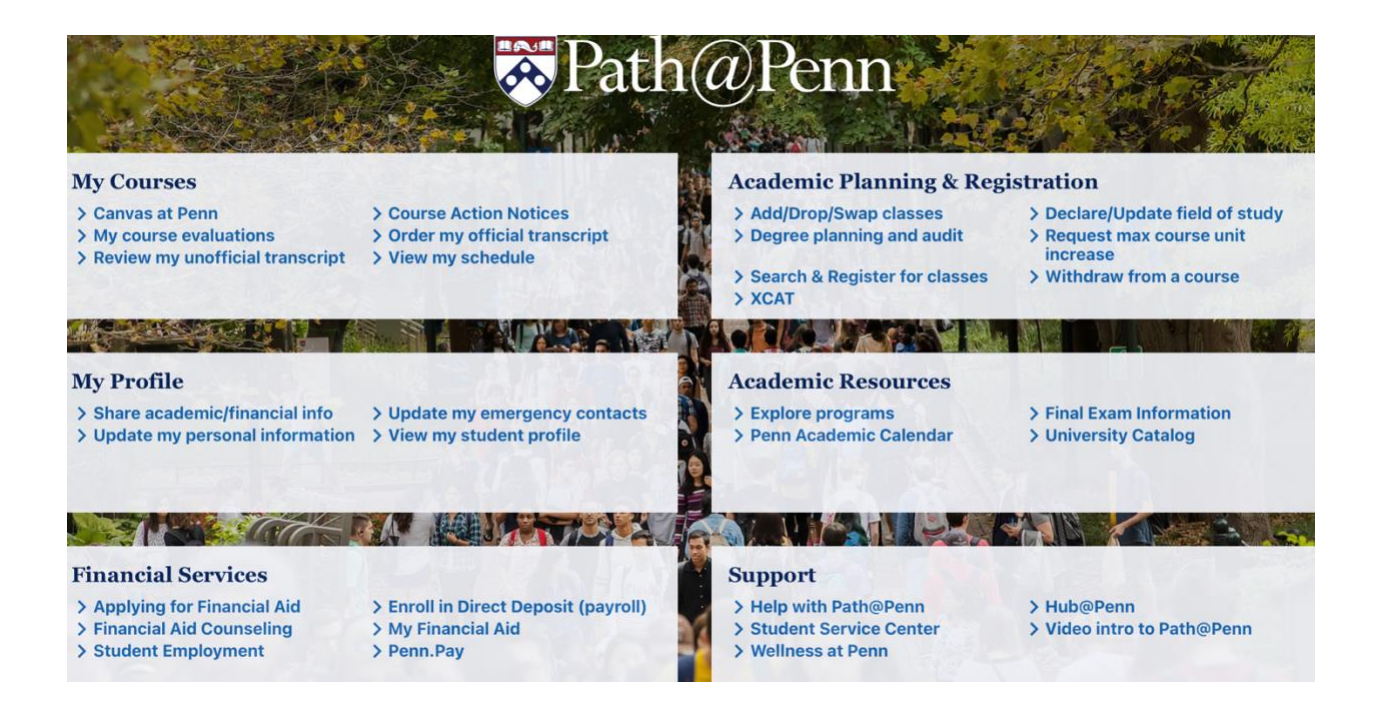

2. Under My Profile select "Update my personal information"

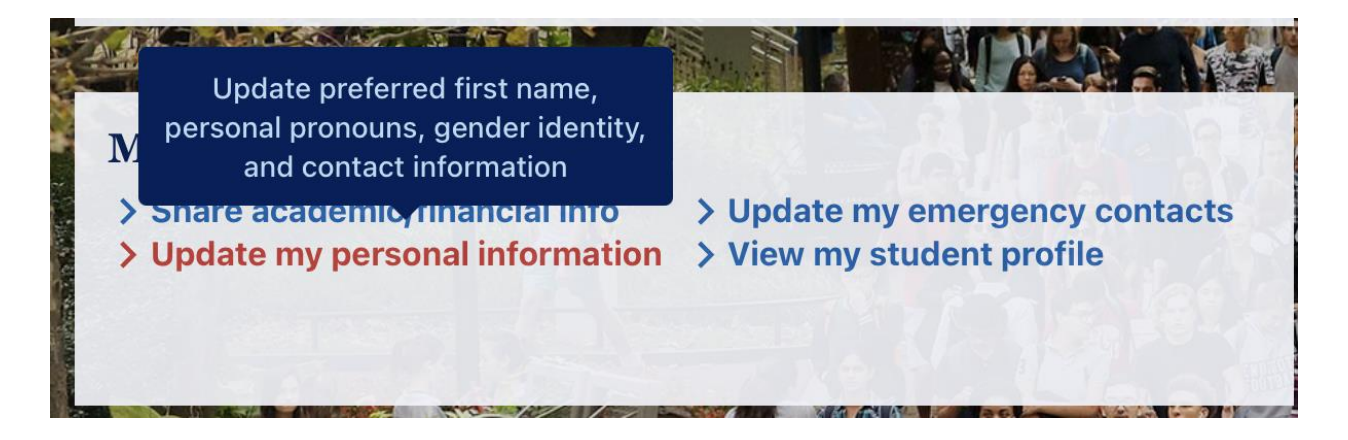

3. Scroll to Phone Number section; select [+ Add New]

|                 | T Add New                     |
|-----------------|-------------------------------|
| cy Contact 1 UP | ennAlert Other 1              |
| lateable)       |                               |
| 1               | icy Contact 1 UP<br>Jateable) |

4. Select "UPennAlert Student" under Phone Type in the drop-down; enter your cell phone number; click add (One number only; student contact only)

| Phone Type          |                         |           |   |
|---------------------|-------------------------|-----------|---|
| UPennAlert Stude    | nt                      |           | * |
| Phone Number        |                         |           |   |
| Area Code           | Phone Number            | Extension |   |
| International Acces | s Code and Phone Number |           |   |
| International Phor  | ne Number               |           |   |
| Primary             | Unlisted                |           |   |

5. To add up to two additional contact numbers to receive the UPennAlert, select "UPennAlert Other 1" or "UPennAlert Other 2" under Phone Type in the drop-down; enter the cell phone number; click add (One number only per Phone Type.)

| Add Phone Number   |   |
|--------------------|---|
| Phone Type         |   |
| Select Phone Type  | ^ |
| Q                  |   |
| Mobile             |   |
| Permanent          |   |
| UPennAlert Student |   |
| UPennAlert Other 1 |   |
| UPennAlert Other 2 |   |
| Add                |   |